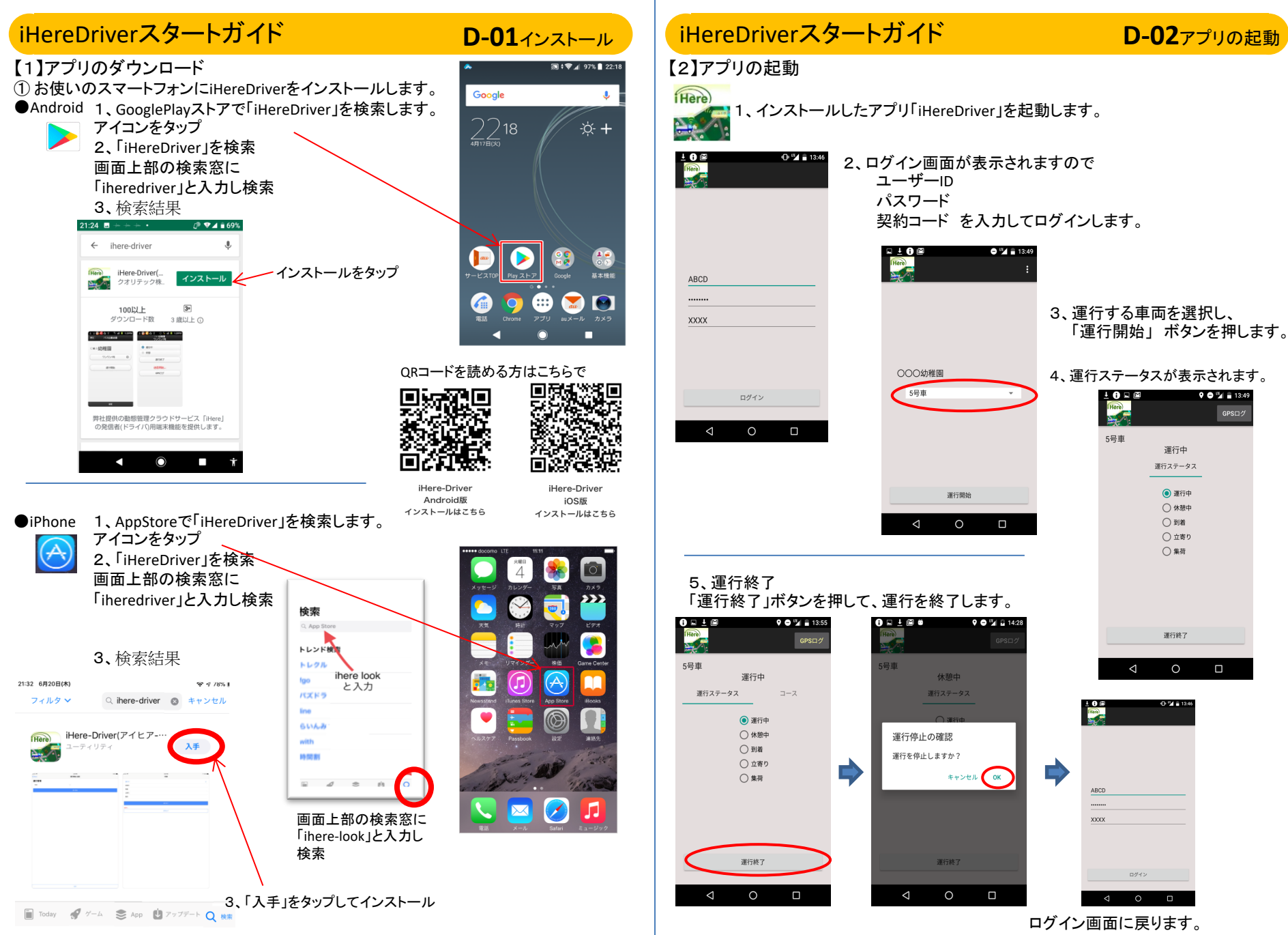

D-02

## iHereDriverスタートガイド

D-03ステータス

運行ステータスはiHereの管理者が追加設定していない合、「運行中」のみが表示されます。

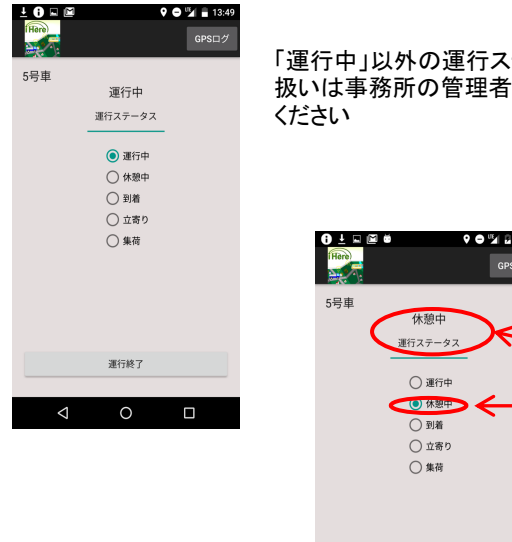

# 「運行中」以外の運行ステータスの 扱いは事務所の管理者にお問合わせ ください

## iHereDriverスタートガイド

**D-04**コース時刻表

### 運行コースの時刻表

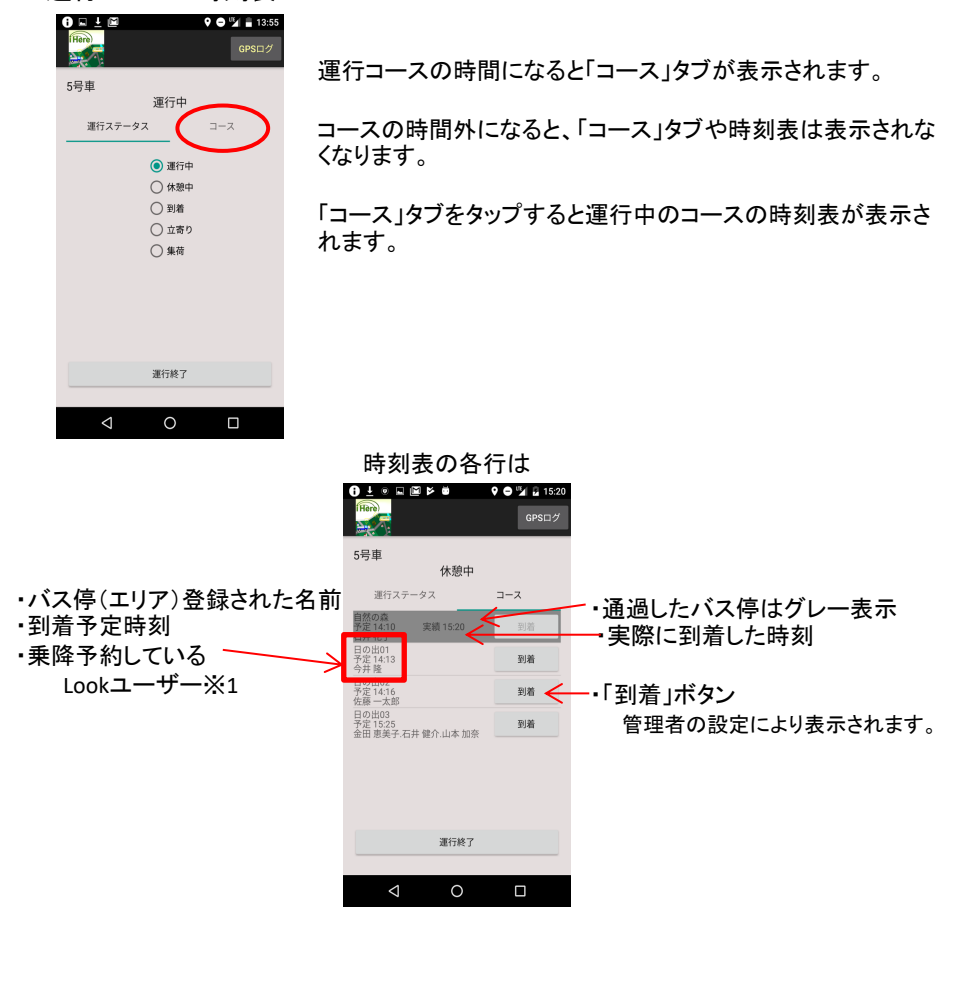

※1:予約システム契約のある場合

# iHereDriverスタートガイド

## **D-05**到着操作

## 到着ボタン

GPS電波を正常に受けられないなど何らかの理由で到着が検知されない場合に、このボタンを押すことで「到着」状態にすることができます。

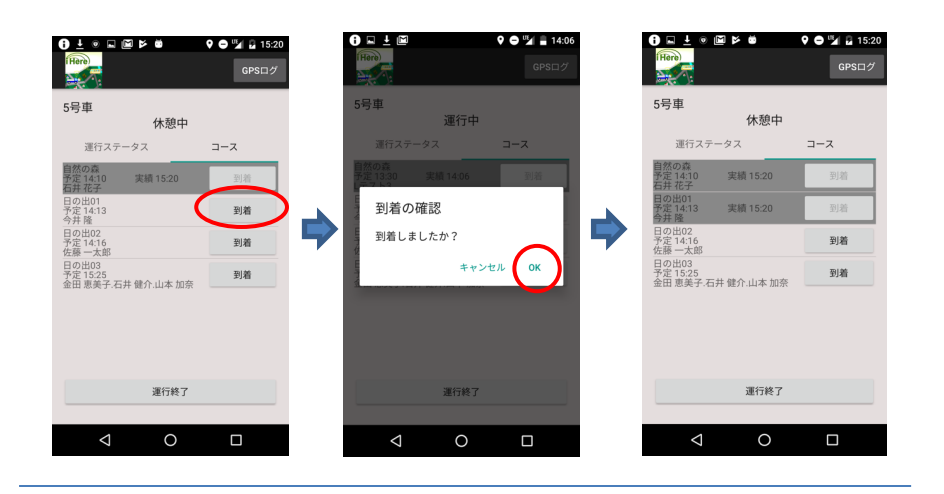

#### 警告メッセージ

|                                         | 9 🗢 🖫 🔒 14:12 |
|-----------------------------------------|---------------|
|                                         | GPSログ         |
| 5号車                                     |               |
| 理17中<br>日の出01を飛ばした可能性があります              |               |
| 運行ステータス                                 | コース           |
| 日の出01<br>予定 14:10<br>今井 隆               | 到着            |
| 自然の森<br>予定 14:13<br>Lテスト3               | 到着            |
| 日の出02<br>予定 14:16<br>佐藤 一太郎             | 到着            |
| 日の出03<br>予定 14:20<br>金田 恵美子.石井 健介.山本 加奈 | 到着            |
|                                         |               |
|                                         |               |
| 運行終了                                    |               |
|                                         |               |
| 0 Þ                                     |               |

予約しているLookユーザーがいるバス停より後のバス停 の通過を検知したとき、警告が表示されます。

・前バス停で「到着」が検知されないまま次のバス停に到着しても、前のバス停が到着になっていないと、自動判定されません。